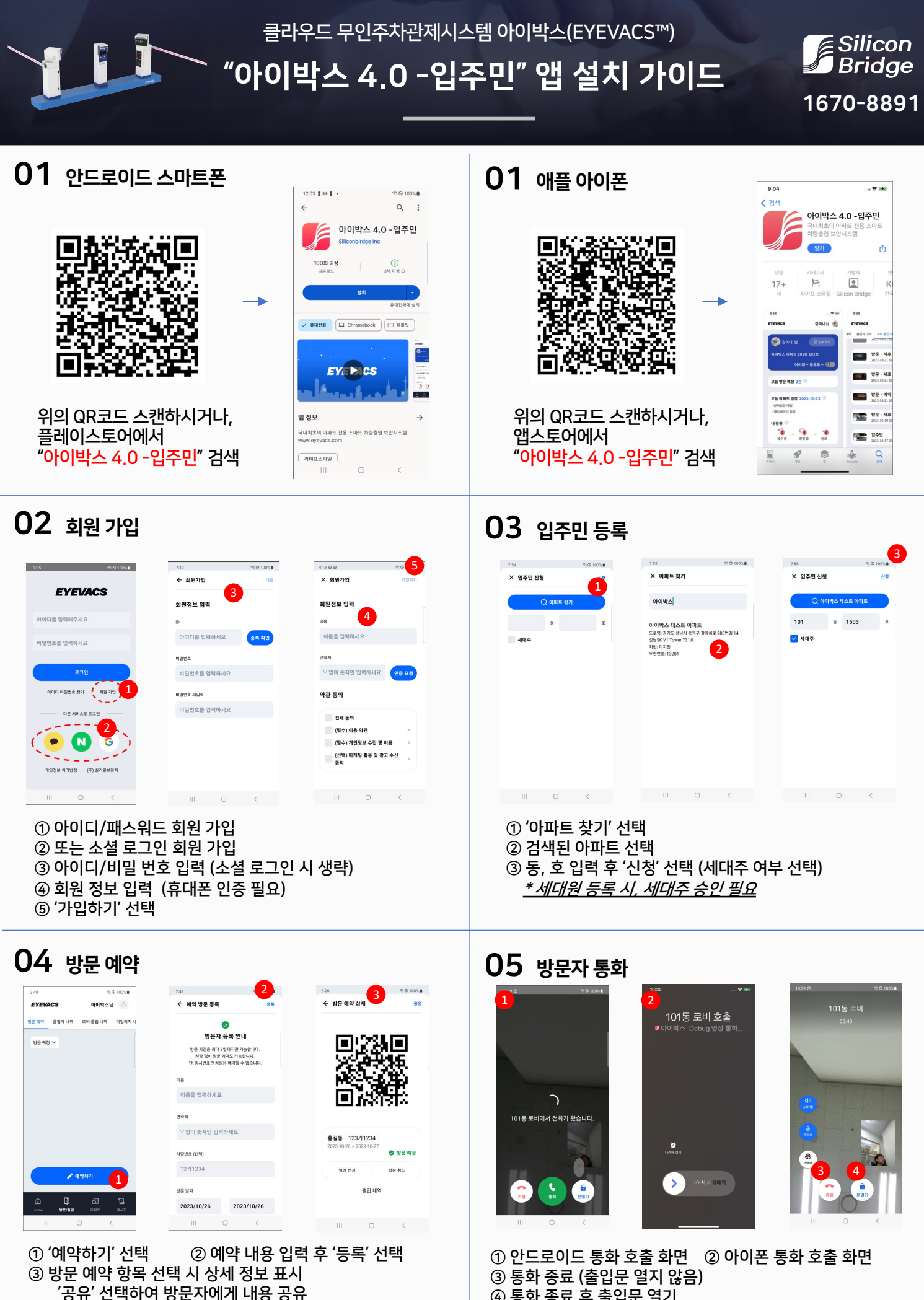

④ 통화 종료 후 출입문 열기